## ACCESSING SCEIS CENTRAL TRAINING RESOURCES

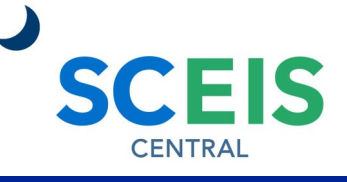

## QUICK REFERENCE CARD

This Quick Reference Card provides information on how to log in to SCEIS Central and access SCEIS Central training resources in MySCLearning.

PROCESS

- 1. To access SCEIS Central, type <a href="https://sceiscentrallogin.sc.gov">https://sceiscentrallogin.sc.gov</a> in your web browser.
- 2. In the User field, enter your SCEIS user ID.
- 3. In the Password field, enter your SCEIS password.
- 4. Check the box beside "Check here to login and accept the Terms & Conditions."
- 5. Click the **Log On** button.

|            | Please Log On                                         |
|------------|-------------------------------------------------------|
| User *     | testuser1                                             |
| Password * | •••••                                                 |
|            |                                                       |
|            | Check here to login and accept the Terms & Conditions |

- 6. Under the Employee Self-Service section, click the **My Talent** tile.
- 7. Click the **MySCLearning** tile.
- 8. In the Find Learning tile, type **SCEIS100V** to access SCEIS Central training materials for all users. Type **SCEISM100V** to access SCEIS Central training materials for managers.
- 9. Click Go.

| Find Learning        |   |    |
|----------------------|---|----|
| Q SCEIS100V          | × | Go |
| Browse all courses > |   |    |

10.The course should appear in the search results. Click the **Start Course** link found below the course title.

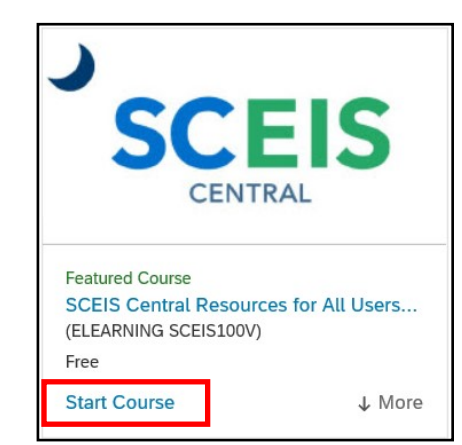

If you have difficulty using this procedure, contact the SCEIS help desk at 803-896-0001 then select option #1. Note: SCEIS Central may appear differently than above depending on the browser and device you are using.

| My Talent        |
|------------------|
| Manage my talent |
|                  |
|                  |
|                  |
| · ···            |
|                  |
| MySCI earning    |
| MySCLearning     |
| MySCLearning     |
| MySCLearning     |
| MySCLearning     |